최종수정: 2013.07.13

#### 메인화면 상단의 대메뉴가 보이지 않는 현상

Flash Player 버전이 매우 낮거나 정상적으로 설치되지 않은 경우 발생합니다. COTIS 접속시 뜨는 Flash 설치팝업에서 다음과 같이 하시기 바랍니다.(설치팝업이 나오지 않는 PC는 제어판 → 프로그 램 추가/삭제 화면에서 Adobe Flash.. 항목을 삭제한 후 COTIS에 재접속)

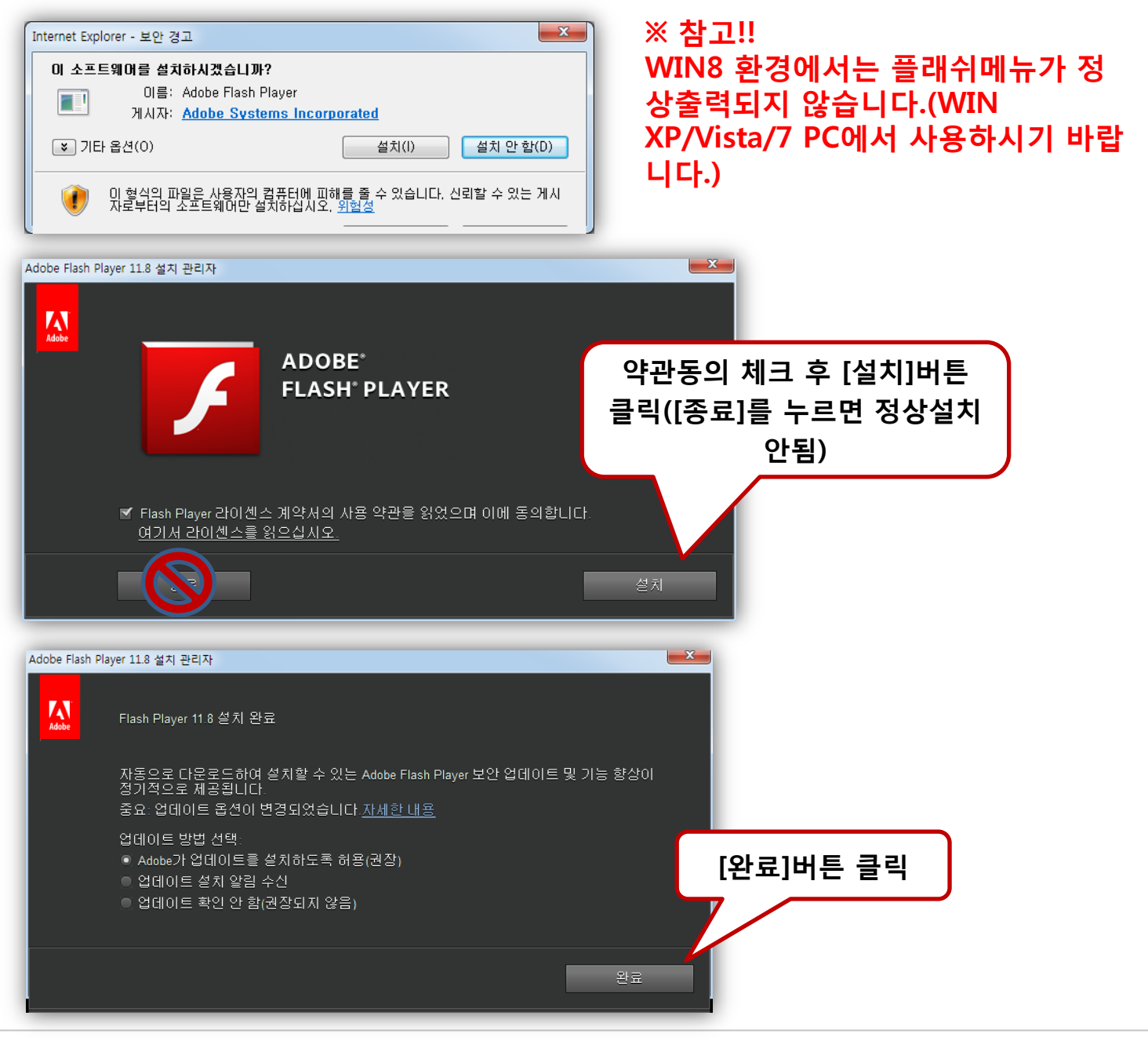

최종수정: 2013.07.13

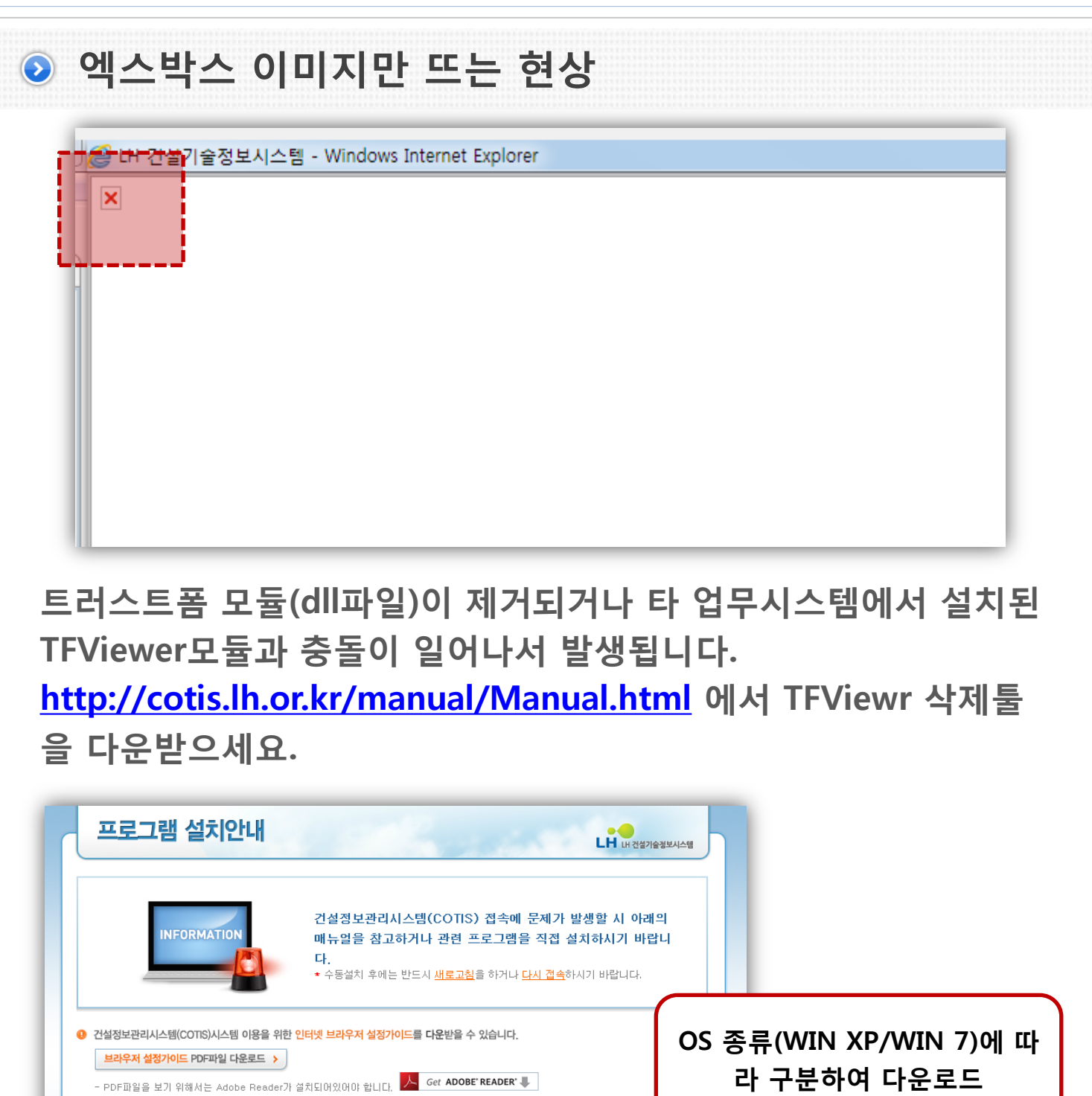

다운로드

COPYRIGHT 2013 BY KOREA LAND & HOUSING CORPORATION ALL RIG

기능

레포트 프로그램

위변조 방지툴

TFViewer 레지스트리 키값 제거용

TFViewer 레지스트리 키값 제거용

실치프로그램 안내 프로그램명

Rexpert(1.0.0.205)

MarkAny(2.5.0.1)

TFViewer 삭제둘(윈도우7)

TFViewer 삭제툴(윈도우XP)

최종수정: 2013.07.13

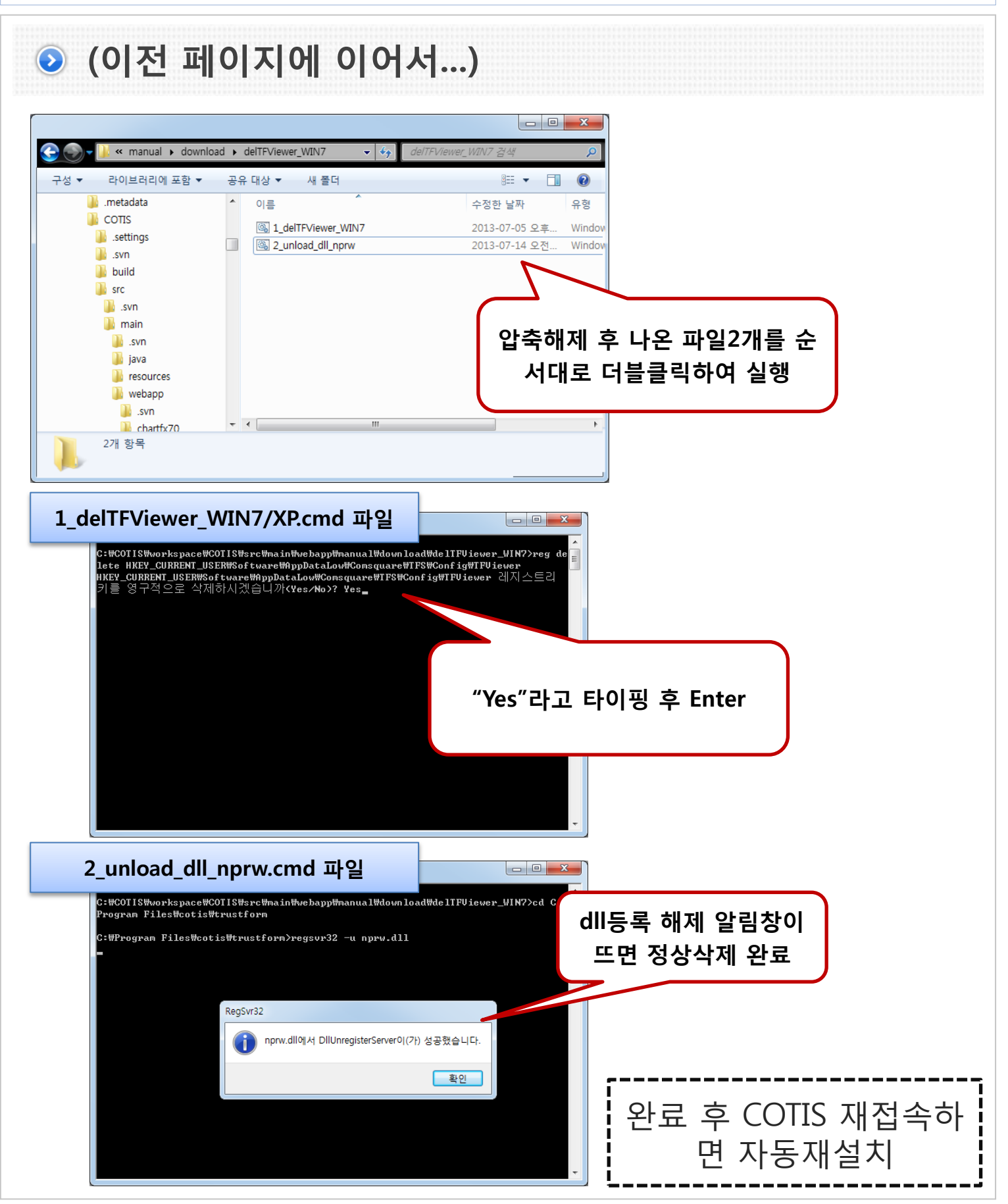

COPYRIGHT 2013 BY KOREA LAND & HOUSING CORPORATION ALL RIGHTS RESERVED.

최종수정: 2013.07.13

### ● 특정 ActiveX 프로그램 설치창이 계속 뜨는 현상

1. WIN XP에서 해당 현상이 발생하는 경우

만약 정상적으로 설치되었음에도 다음번 접속시에 계속 설치창이 뜨는 경우 다음의 설정값을 확인하시기 바랍니다.

브라우저의 [도구]메뉴 → [인터넷옵션] → [일반]탭

→ 검색기록 항목의 [설정(S)]버튼 클릭 → [저장된 페이지의 새 버 전 확인] 값을 [웹 페이지를열 때마다]로 변경 후 [확인]버튼 클릭 → 브라우저 재시작

| 인터넷 옵션 ? 🗙                                                                  |  |  |  |
|-----------------------------------------------------------------------------|--|--|--|
| 일반 보안 개인정보 내용 연결 프로그램 고급                                                    |  |  |  |
| 홈 페이지<br>홈 페이지 탭을 만들려면 각 줄마다 주소를 하나씩 입력하십시오(R).<br>http://www.google.co.kr/ |  |  |  |
| 현재 페이지(C)       기본값 사용(F)       빈 페이지(B)         검색 기록                      |  |  |  |
| 검색 설정(S) 걸정(S)                                                              |  |  |  |
| 법                                                                           |  |  |  |
| 법 사용에 관련된 옵션을 변경합니다. 설정(T)<br>모양                                            |  |  |  |
|                                                                             |  |  |  |
| 확인 취소 적용(A)                                                                 |  |  |  |

| 임시 인터넷 파일 및 열어본 페이지 목록 설정                                                                                                    |
|----------------------------------------------------------------------------------------------------|
| 임시 인터넷 파일<br>Internet Explorer는 나중에 빨리 볼 수 있게 웹 페이지, 이미지 및<br>미디어 복사본을 저장합니다.<br>저장된 페이지의 새 버전 확인:<br>③ 웹 페이지를 열 때마다(E)<br>③ Internet Explorer를 시작할 때마다(S)<br>③ 자동으로(A) |
| 사용할 디스크 공간 (8-1024MB) 203.<br>(권장: 50-250MB)(D)                                                                                                    |
| 현재 위치:<br>C:₩Users₩AHNSEONGMIN₩AppData₩Local₩Microsoft₩<br>Windows₩Temporary Internet Files₩                                                                            |
| 폴더 이동(M) 개체 보기(O) 파일 보기(V)                                                                                                    |
| 기록<br>Internet Explorer에서 방문한 웹 사이트 목록을 저장하는 기간(일)<br>을 지정합니다.<br>페이지 보관 일수(K): 2                                                                                       |
| 확인 취소                                                                                                    |

최종수정: 2013.07.13

#### ● (이전 페이지에 이어서...)

2. WIN 7에서 해당 현상이 발생하는 경우

사용자 계정 컨트롤권한이 해당프로그램의 설치를 제한하기 때문 에 발생하는 현상입니다. 제어판의 [사용자 계정] 설정화면에서 다 음과 같이 하시기 바랍니다.

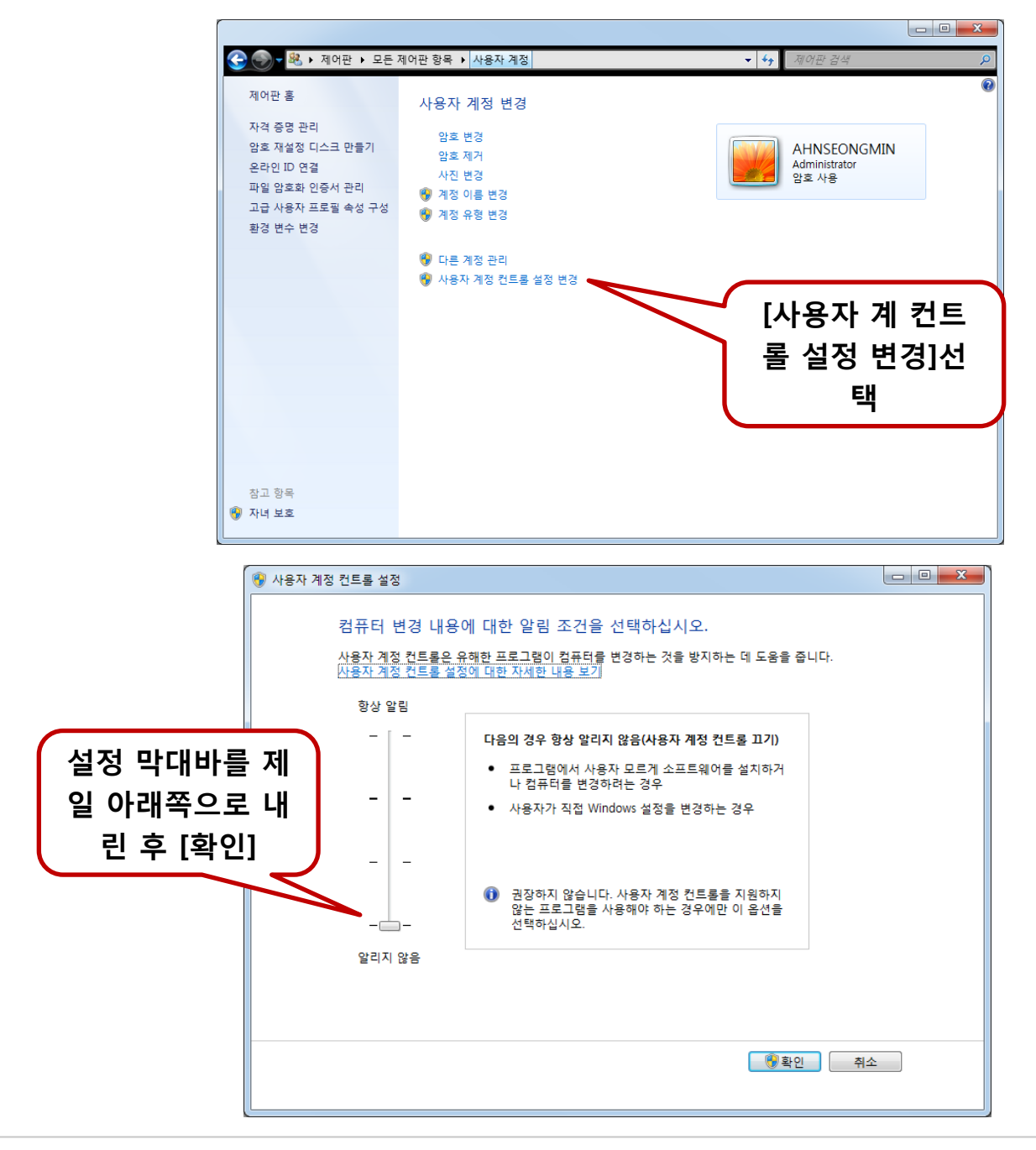

최종수정: 2013.07.13

### 내부사용자(LH직원)으로 로그인했음에도 로그인페이지가 나오는 경우

인터넷 브라우저 설정에서 쿠키사용이 금지되어 있기 때문에 발생 하는 문제입니다.

브라우저의 [도구]메뉴 → [인터넷옵션] → [개인정보]탭 → [고급] 버튼 클릭 - [자동으로 쿠키 처리 안함] 체크 해제 → 브라우저 재 시작

| 고급 개인 정보 설정                                                              |                                                                                         |  |  |  |
|--------------------------------------------------------------------------|-----------------------------------------------------------------------------------------|--|--|--|
| 인터넷 영역에서 쿠키를 처리하는 방법을 선택할 수 있습니다.<br>이 설정은 자동 쿠키 설정보다 우선적으로 사용됩니다.<br>쿠키 |                                                                                         |  |  |  |
| ■ 자동으로 쿠키 처리 안 함(0)                                                      |                                                                                         |  |  |  |
| 현재 사이트의 쿠키                                                               | 링크된 사이트의 쿠키                                                                             |  |  |  |
| ◎ 허용( <u>A</u> )<br>○ 차단( <u>B</u> )<br>○ 사용자가 선택( <u>P</u> )            | <ul> <li>● 허용(<u>C</u>)</li> <li>○ 차단(<u>L</u>)</li> <li>○ 사용자가 선택(<u>B</u>)</li> </ul> |  |  |  |
| □ 항상 세션에 쿠키 허용(₩)                                                        |                                                                                         |  |  |  |
|                                                                          | 확인 취소                                                                                   |  |  |  |

최종수정: 2013.07.13

이 웹사이트의 추가 기능이 실행되지 못했습니다. 잠재 적인 충돌이 있는지 인터넷 옵션의 보안 설정을 확인하 십시오" 라는 메시지 출력

타 인터넷업체의 툴바 등의 영향으로 정상적인 설치를 완료하지 못 한 상태입니다.

브라우저 설정을 설치시점으로 초기화해야 합니다.

브라우저의 [도구]메뉴 → [인터넷옵션] → [고급]탭 → [원래대로] 버튼 클릭 → [개인설정삭제] 체크해제 → [다시 설정]버튼 클릭 → 브라우저 재시작

| Internet Explorer 기본 설정 복원                                                                                                    |                                                                                          |                                 |
|----------------------------------------------------------------------------------------------------|------------------------------------------------------------------------------------------|---------------------------------|
|                                                                                                    | Internet Explorer의 모든 설정을 원래대를                                                           | 로 복원하시겠습니까?                     |
|                                                                                                    | 초기화에 포함되는 항목:<br>• 도구 모음 및 추가 기능을 사용하지 않도록 설정<br>• 기본 웹 브라우저 설정<br>• 개인 정보 설정<br>• 보안 설정 | • 고급 옵션<br>• 탭 검색 설정<br>• 팝업 설정 |
| 개인 설정 삭제(P)<br>홈 페이지, 검색 공급자 및 바로 연결을 기본 설정으로 다시 설정합니다. 임시 인터넷<br>파일, 열어본 페이지 목록, 쿠키, 웹 양식 정보, ActiveX 필터링 및 추적 방지 데이터,<br>암호를 삭제합니다.<br>변경 내용을 적용하려면 Internet Explorer를 다시 시작해야 합니다. |                                                                                          |                                 |
| 기본 삶                                                                                                    | <u>철정 복원이 컴퓨터에 끼치는 영향은?</u>                                                              | 다시 설정(R) 취소(C)                  |

※ 주의!! - 위 설정은 모든 인터넷설정을 초기화하므로 즐겨찾기 등의 내역을 미리 백업받으시기 바랍니다.

최종수정: 2013.07.13

### 한 팝업으로 열린 창에서 빈 화면만 나오는 현상

일부 특정PC에서 호환성 문제로 브라우저에서 트러스트폼 페이지 를 로딩하지 못했기 때문에 발생하는 문제입니다. 브라우저의 [호 환성보기] 버튼을 클릭하여 활성화시켜야 합니다.

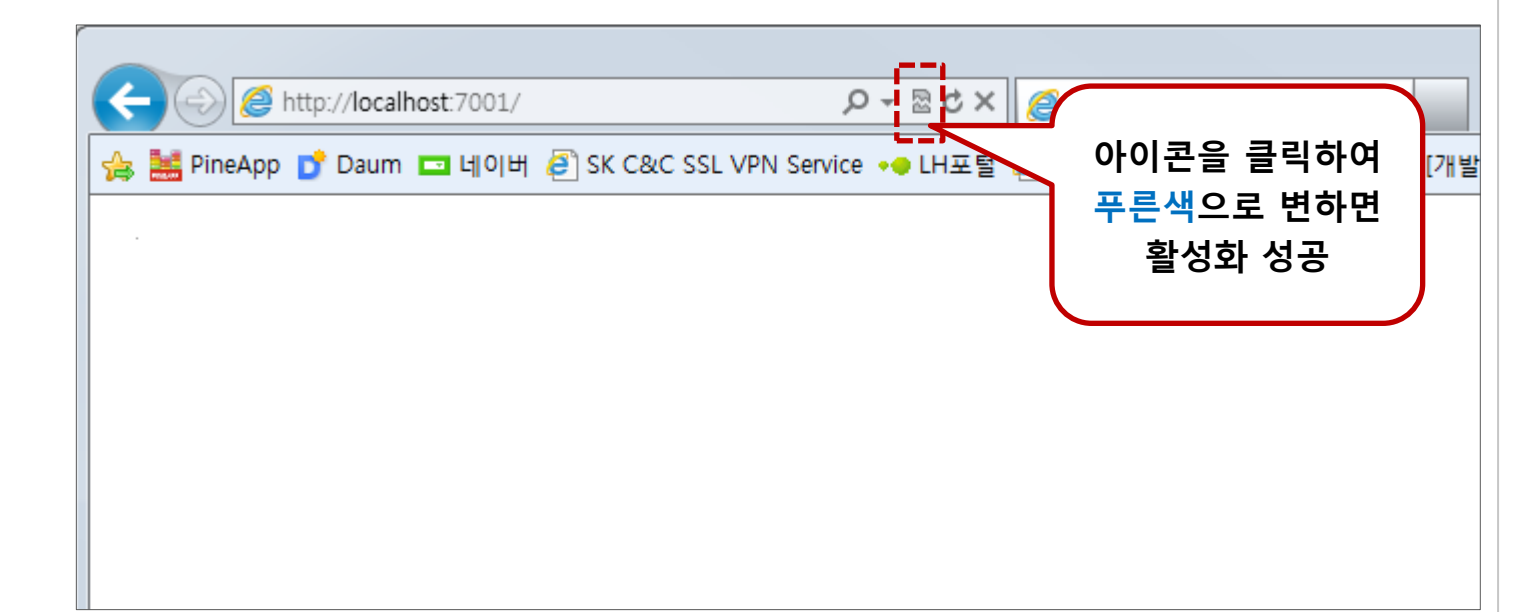

최종수정: 2013.07.13

#### 화면상단의 주소표시줄이 사라지지 않는 경우

건설기술정보시스템은 좀 더 많은 화면영역을 사용하기 위해 주소 표시줄을 표시하지 않도록 설정되어 있습니다. 하지만, 해당 설정 로직은 브라우저의 보안항목들이 기본값인 상태에서는 적용되지 않습니다. 건설기술정보시스템의 URL을 신뢰할 수 있는 사이트로 등록하시면 해당 문제를 해결할 수 있습니다.

| 인터넷 옵션                                                                                          | ? ×                                                                         |
|-------------------------------------------------------------------------------------------------|-----------------------------------------------------------------------------|
| 일반 보안 개인정보 내용 연결 프로그램 고급                                                                        |                                                                             |
| 보안 설정을 보거나 변경할 영역을 선택하십시오.                                                                      |                                                                             |
|                                                                                                 |                                                                             |
| 이 이 이 이 이 이 이 이 이 이 이 이 이 이 이 이 이 이 이                                                           |                                                                             |
| 이 영역에는 사용자 컴퓨터나 파일을 손상시<br>키지 않을 것으로 신뢰되는 웹 사이트가 포함<br>됩니다.                                     |                                                                             |
| 이 영역에 웹 사이트가 있습니다.<br>이 영역에 적용할 보안 수준(L)                                                        |                                                                             |
| 이 영역에 허용된 수준: 모두<br><b>최소</b>                                                                   |                                                                             |
| - 최소 보안 수준이고 경고 메시지 제공<br>- 사용자 허가 없이 대부분의 콘텐츠 다운로드/실행<br>- 모든 액티브 콘텐츠 실행 가능<br>항장 신뢰하는 자이트에 권장 | 718                                                                         |
| 🔲 보호 모드 사용(Internet Explorer를 다시 시작해야 함)(P)                                                     |                                                                             |
| 사용자 지정 수준(C) 기본 수정                                                                              |                                                                             |
| 모든 영역을 기본 수준으로 다시 실                                                                             | 정(R) 신뢰할 수 있는 사이트                                                           |
| <u>확인</u> 취소                                                                                    | 적용(<br>이 영역에 웹 사이트를 추가하거나 제거할 수 있습니다. 추가한 모든<br>웹 사이트에는 이 영역의 보안 설정이 적용됩니다. |
|                                                                                                 |                                                                             |
|                                                                                                 | http://cotis.lh.or.kr 추가(A)                                                 |
|                                                                                                 | 웹 사이트(W):                                                                   |
|                                                                                                 | http://con2.toktok,sk.com · 제거(B)                                           |
|                                                                                                 | http://cotisin.lh.or.kr                                                     |
|                                                                                                 | 이 영영에 있는 모든 사이트에 대해 서버 확인(https:) 필요(S)                                     |
|                                                                                                 |                                                                             |
|                                                                                                 | 달기(C)                                                                       |

최종수정: 2013.07.13

윈도우의 계정명이 한글로 되어있기 때문에 발생하는 문제입니다. 다음과 같이 영문으로 된 사용자를 추가하셔서 해당유저로 설치하 시기 바랍니다.

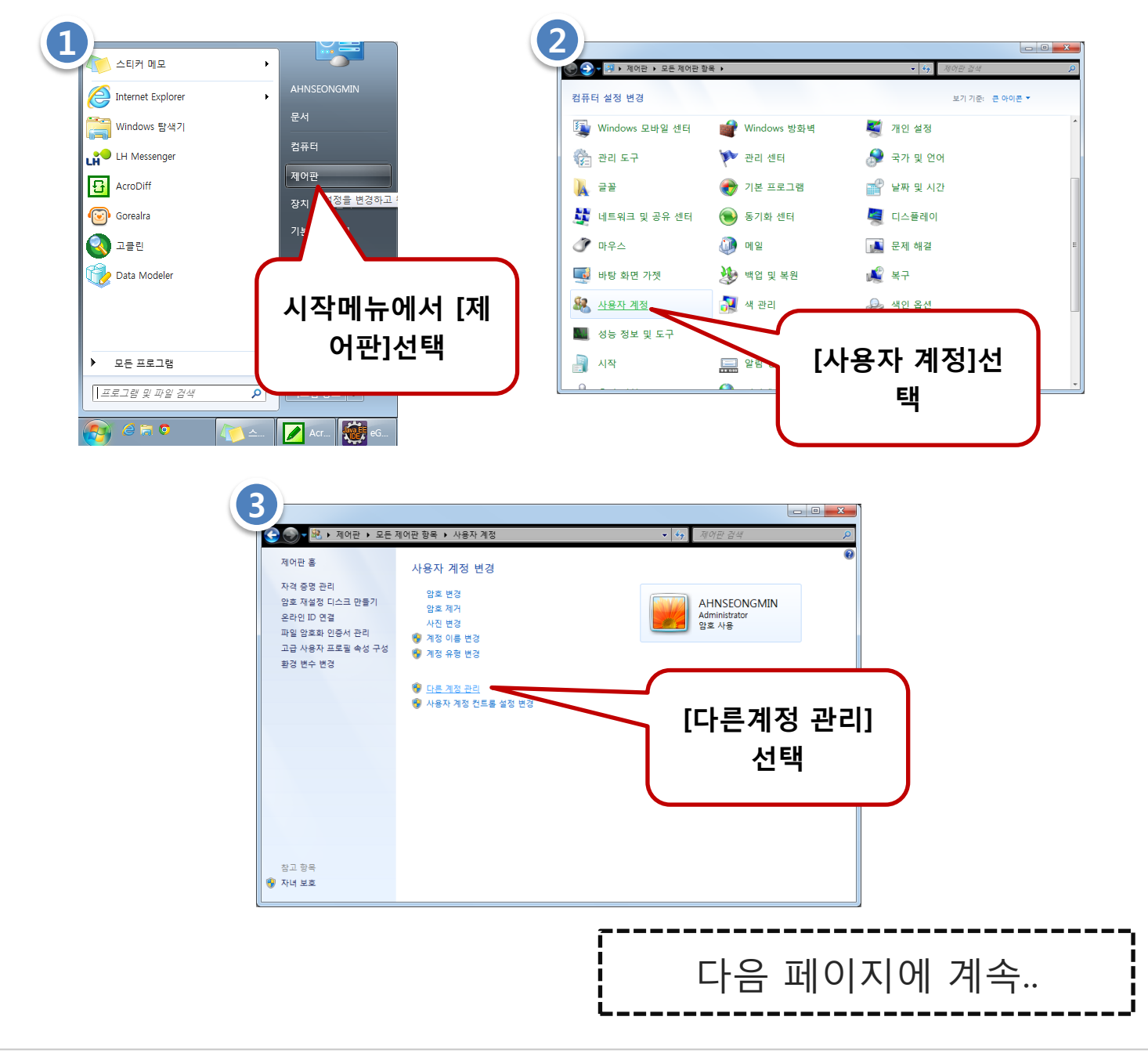

최종수정: 2013.07.13

### 🧿 (이전 페이지에 이어서..)

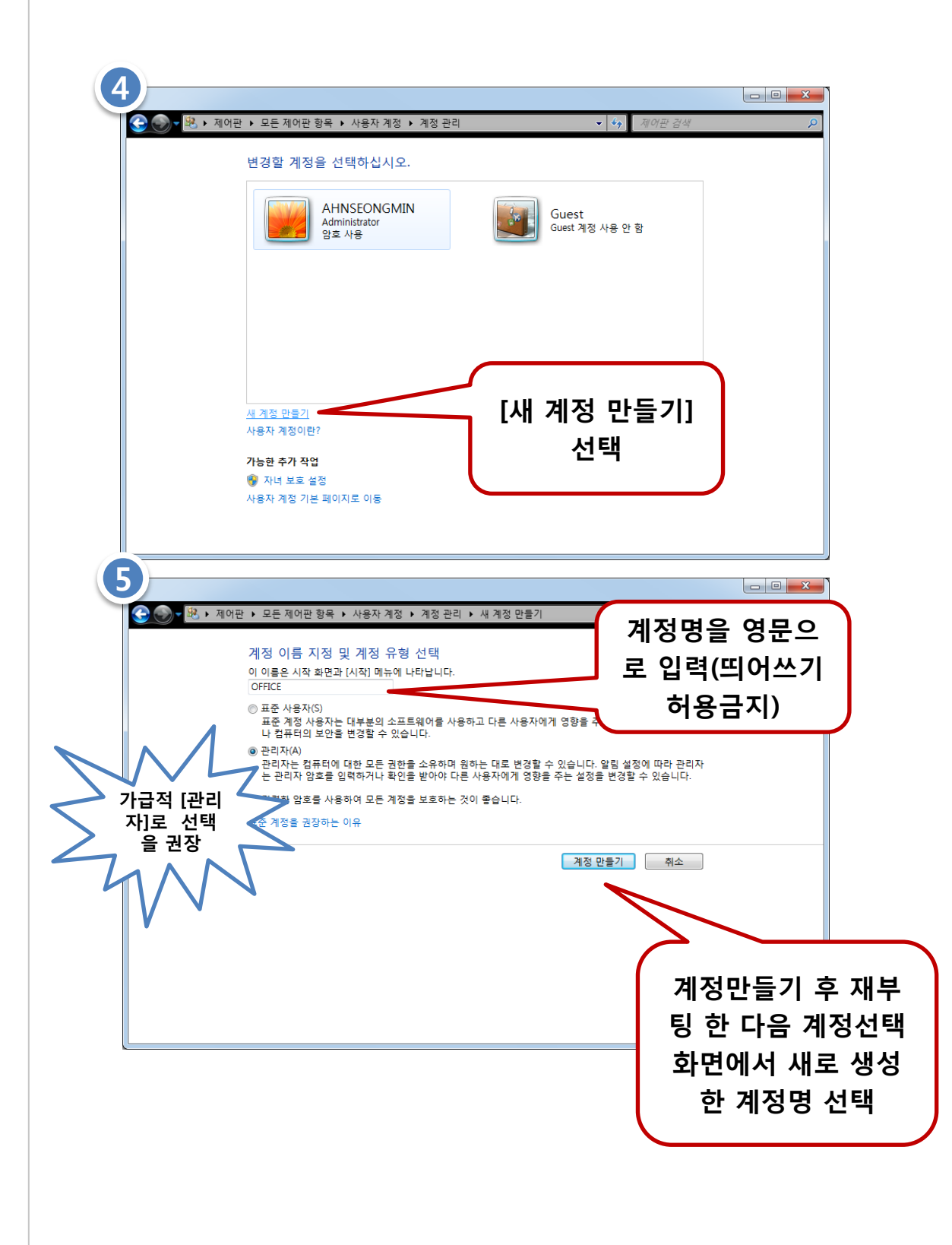